## ー類感染症等医療費公費負担申請フォーム

## 申請者向けマニュアル

### 東京都保健医療局感染症対策部 防疫課 指導調整担当

Ver.1.0 (2024/3/19)

## 改訂履歴

| 改訂年月日     | 改訂箇所 | 改訂内容            | 備考 |
|-----------|------|-----------------|----|
| 2024.3.19 |      | ・マニュアルver.1.0作成 |    |
|           |      |                 |    |
|           |      |                 |    |
|           |      |                 |    |
|           |      |                 |    |

### <申請者画面>ログイン

 ・一類感染症等に罹患し、医療費の公費負担を申請する場合、

 **お住まいの地域にある保健所**のフォームからお申込みをお願いします。
 該当保健所の下記URLからアクセスしてください。

【一類感染症等医療費公費負担申請】

西多摩保健所 https://logoform.jp/form/tmgform/536296 南多摩保健所 https://logoform.jp/form/tmgform/536299 多摩立川保健所 https://logoform.jp/form/tmgform/536300 多摩府中保健所 https://logoform.jp/form/tmgform/536302 多摩小平保健所 https://logoform.jp/form/tmgform/536303 島しょ保健所 大島出張所 https://logoform.jp/form/tmgform/536304 島しょ保健所 三宅出張所 https://logoform.jp/form/tmgform/536305 島しょ保健所 八丈出張所 https://logoform.jp/form/tmgform/536306 島しょ保健所 小笠原出張所 <u>https://logoform.jp/form/tmgform/536307</u>

### く申請者画面>ログイン ①以下の画面から手続きフォームにログインしてください。

一類感染症等医療費公費負担申請

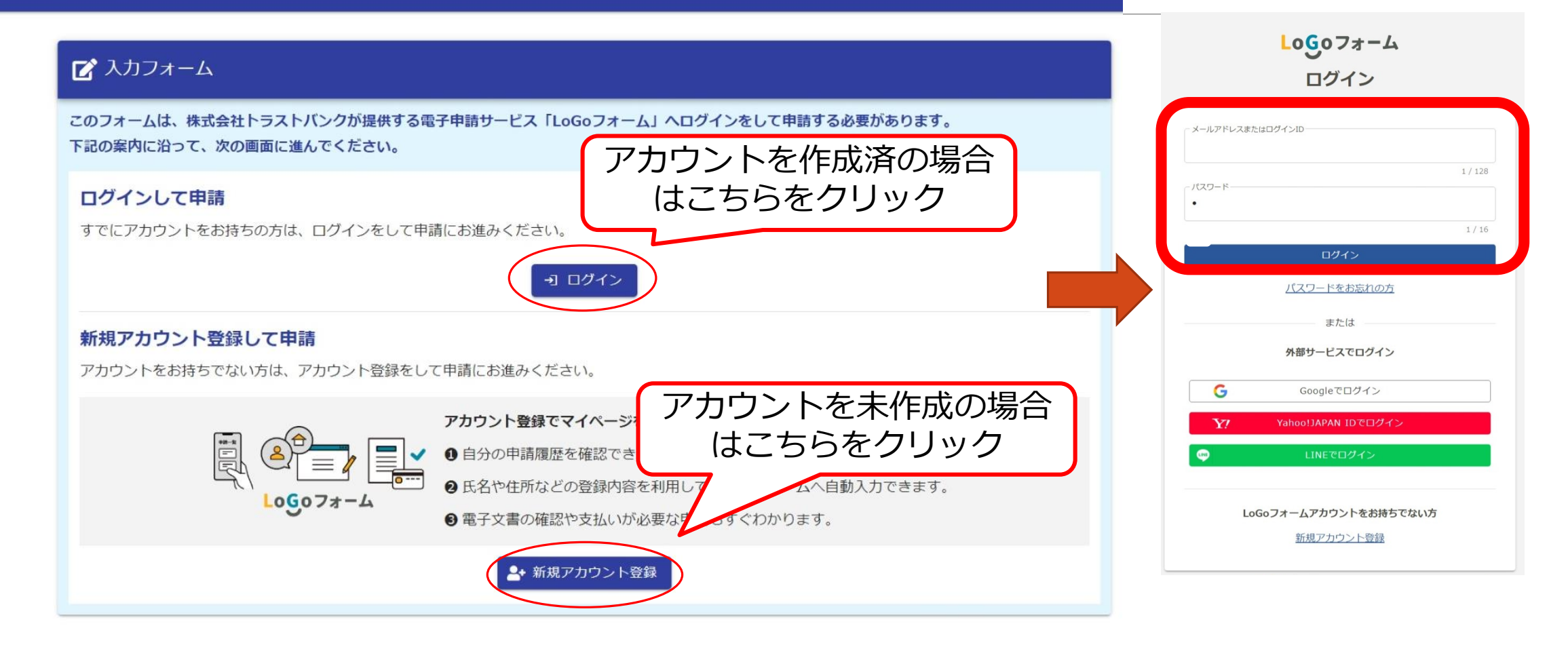

## <申請者画面>マイナンバーカードを使用した電子署名

#### ②申請の流れ、申請に必要なものを確認し、画面下部の各項目にチェックを入れて申請を進めてください。

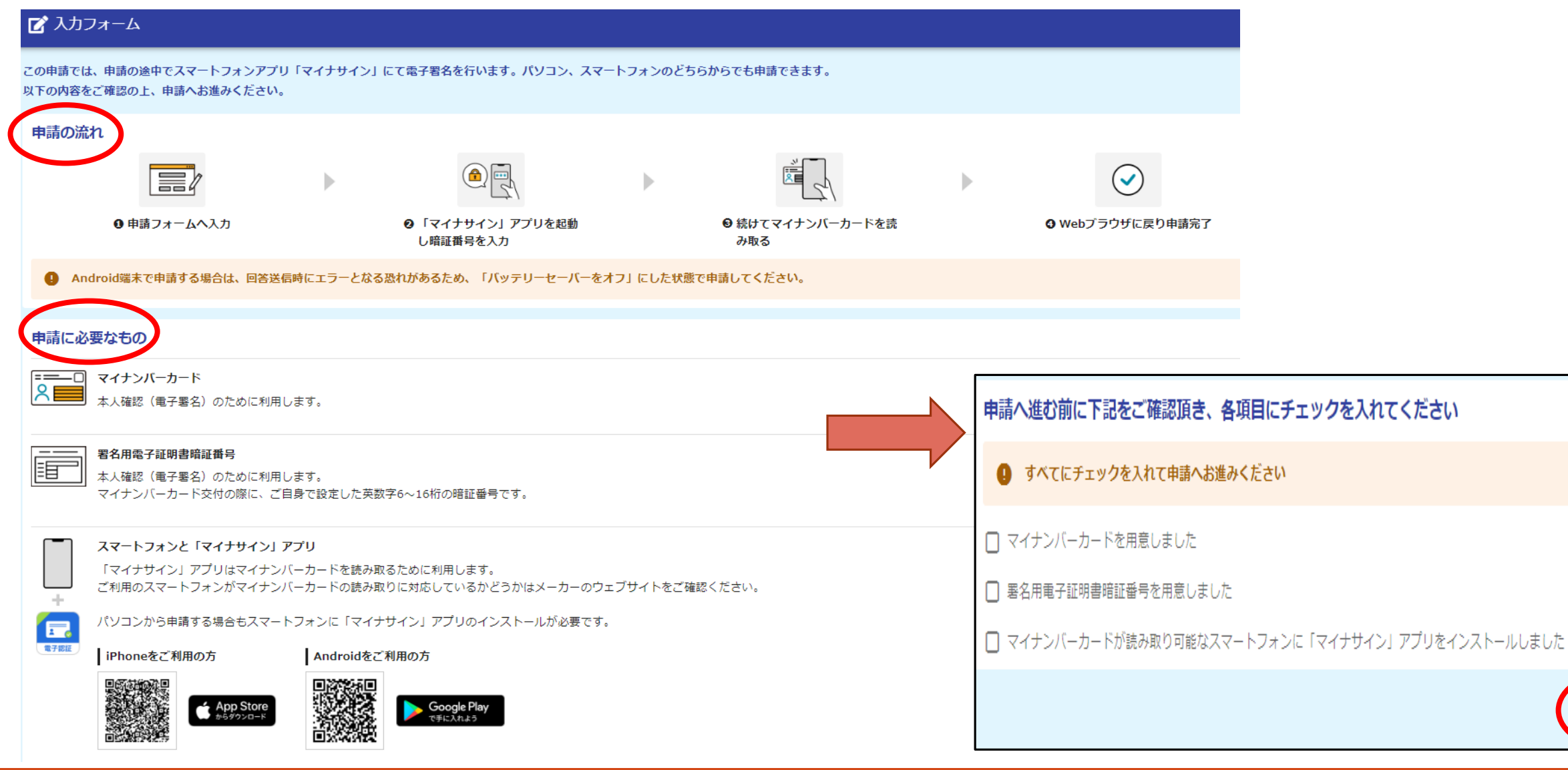

申請へ進む

### <申請者画面>入力フォーム ③必要事項を記入してください。

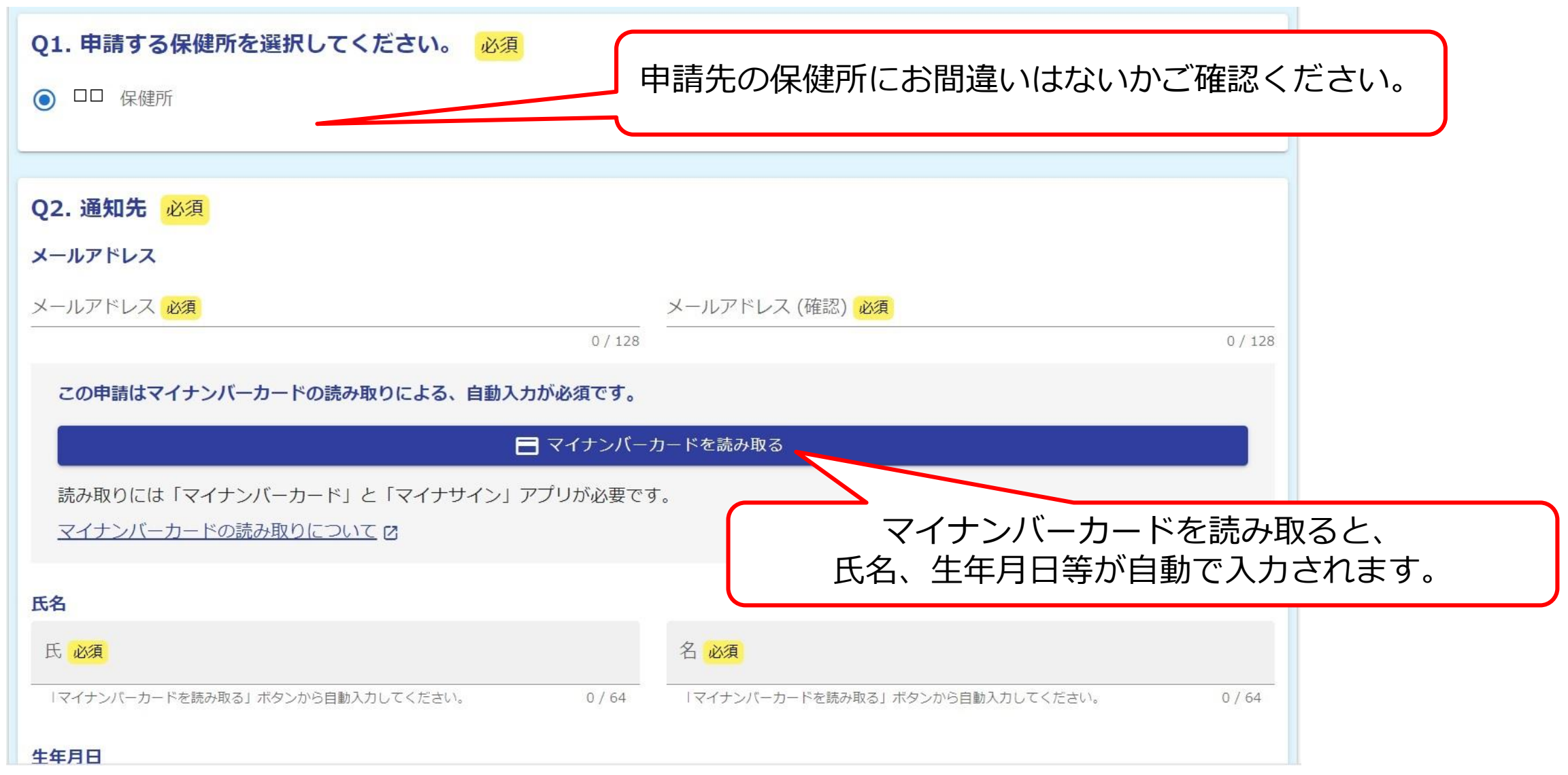

### く申請者画面>入力フォーム ③必要事項を記入してください。

#### ※画面の指示に従い、マイナンバーカードの読み取りを行ってください

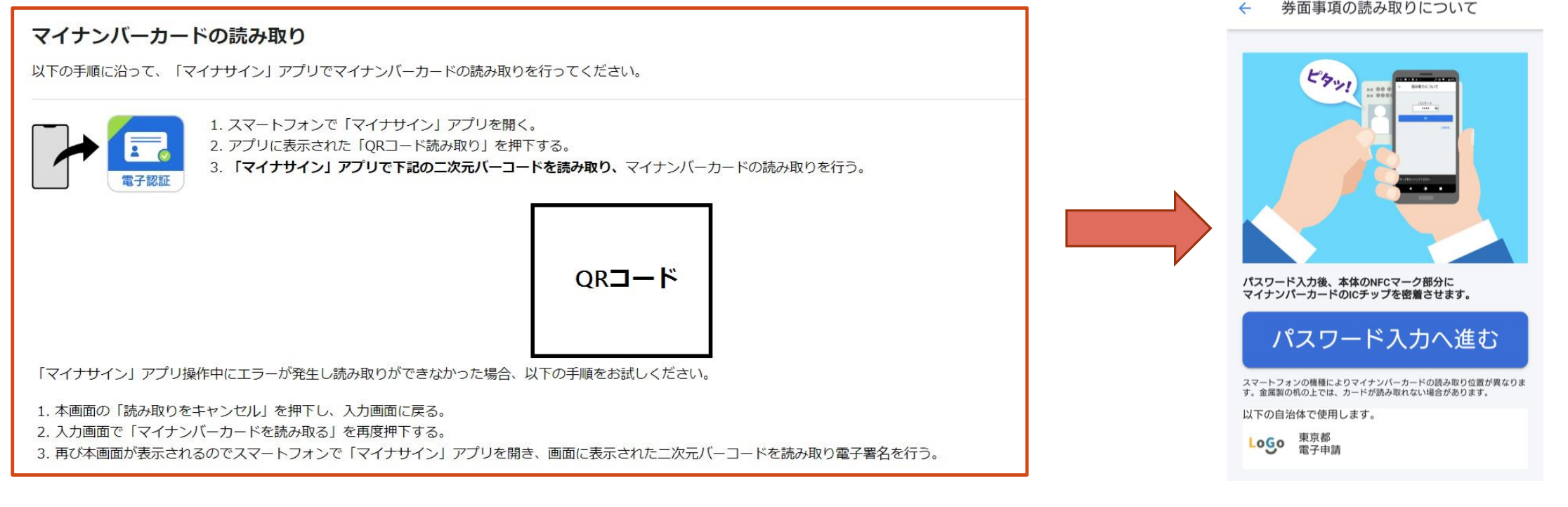

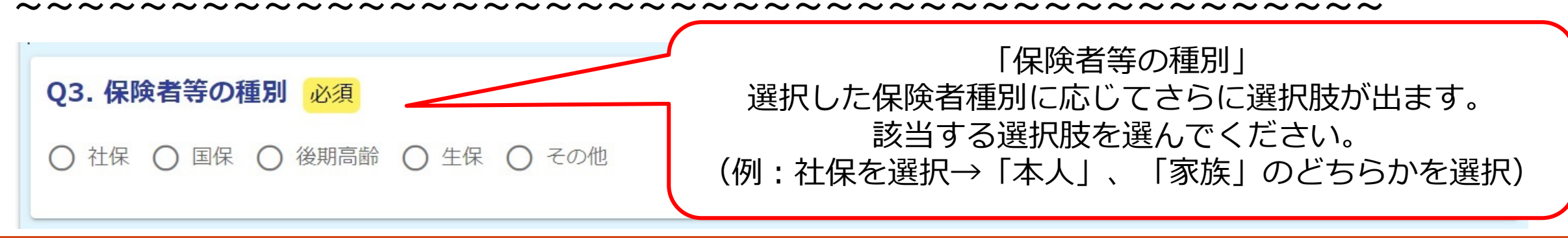

### く申請者画面>入力フォーム ④該当する申請書を選択してください。

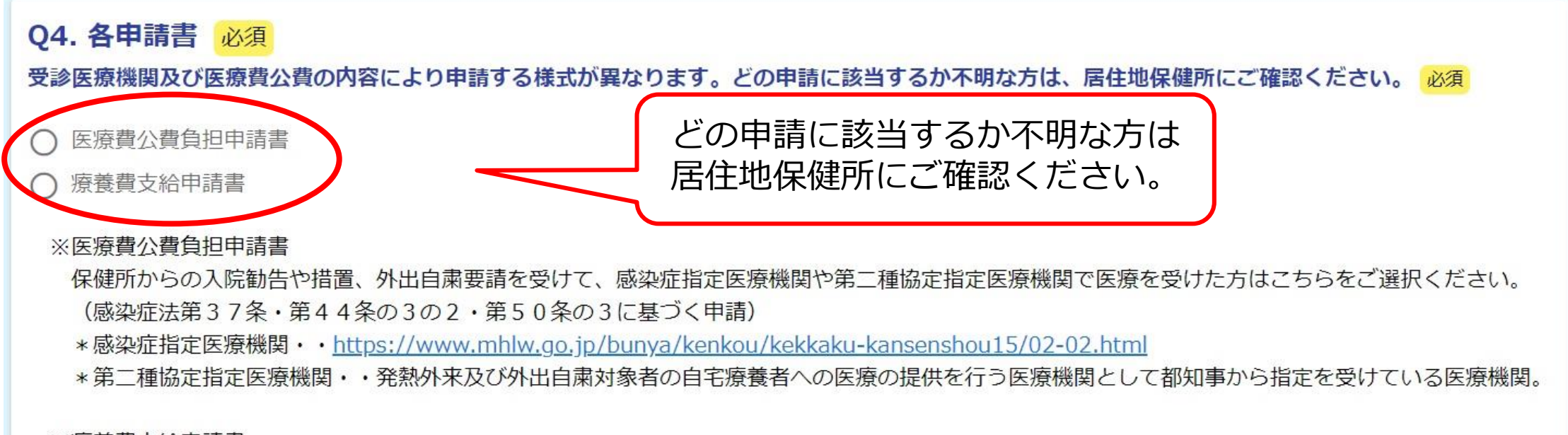

※療養費支給申請書

以下に該当する方はこちらをご選択ください。

- ・感染症指定医療機関以外への入院勧告や措置を受けた方
- ・第二種協定指定医療機関以外の医療機関で外来医療・在宅医療を受けた方
- ・医療費公費負担申請をせずに、感染症指定医療機関や第二種協定指定医療機関で

入院勧告や措置、外出自粛要請に基づく医療を受けた方

(感染症法第42条・第44条の3の3・第50条の4に基づく申請)

- \* 感染症指定医療機関・・<u>https://www.mhlw.go.jp/bunya/kenkou/kekkaku-kansenshou15/02-02.html</u>
- \* 第二種協定指定医療機関・・発熱外来及び外出自粛対象者の自宅療養者への医療の提供を行う医療機関として都知事から指定を受けている医療機関。

### ○ 外来医療・在宅医療に係る療養費の支給の申請(第31条)(感染症法第44条の3の3・第50条の4に基づく申請) ※入院医療に係る療養費の支給の申請(第28条)(感染症法第42条に基づく申請):

○ 入院医療に係る療養費の支給の申請(第28条)(感染症法第42条に基づく申請)

感染症指定医療機関以外への入院勧告や措置を受けた方、

Q6. どちらの療養費支給申請をしますか。 必須

以下に該当する方はこちらを入力ください。 必須

医療費公費負担申請をせずに、感染症指定医療機関で入院勧告や措置に基づく医療を受けた方

※外来医療・在宅医療に係る療養費の支給の申請(第31条)(感染症法第44条の3の3・第50条の4に基づく申請):

第二種協定指定医療機関以外の医療機関で外来医療・在宅医療を受けた方、

医療費公費負担申請をせずに、第二種協定指定医療機関で外来医療・在宅医療を受けた方

### ⑤-2 Q4で「療養費支給申請書」を選択した場合、引き続きQ6を選択してください。

⑤-1 Q4で「医療費公費負担申請書」を選択した場合、引き続きQ5を選択してください。

入院の勧告又は入院の措置を受けた方

※入院医療費の公費負担申請(第14条)(感染症法第37条に基づく申請):

○ 入院医療費の公費負担申請(第14条)(感染症法第37条に基づく申請)

<申請者画面>入力フォーム

05. どちらの公費負担申請をしますか。 必須

※外来医療・在宅医療費の公費負担申請(第30条)(感染症法第44条の3の2・第50条の3に基づく申請): 宿泊施設若しくは居宅等から外出しないことの協力を求められた方

○ 外来医療・在宅医療費の公費負担申請(第30条)(感染症法第44条の3の2・第50条の3に基づく申請)

保健所から送付されている資料 (入院勧告書等)を 参考に選択してください。

#### Q5で入院医療費の公費負担申請を選択した場合

⑥-1 入院勧告等を受けた日を記入し、根拠となる申請の条項を選択してください。

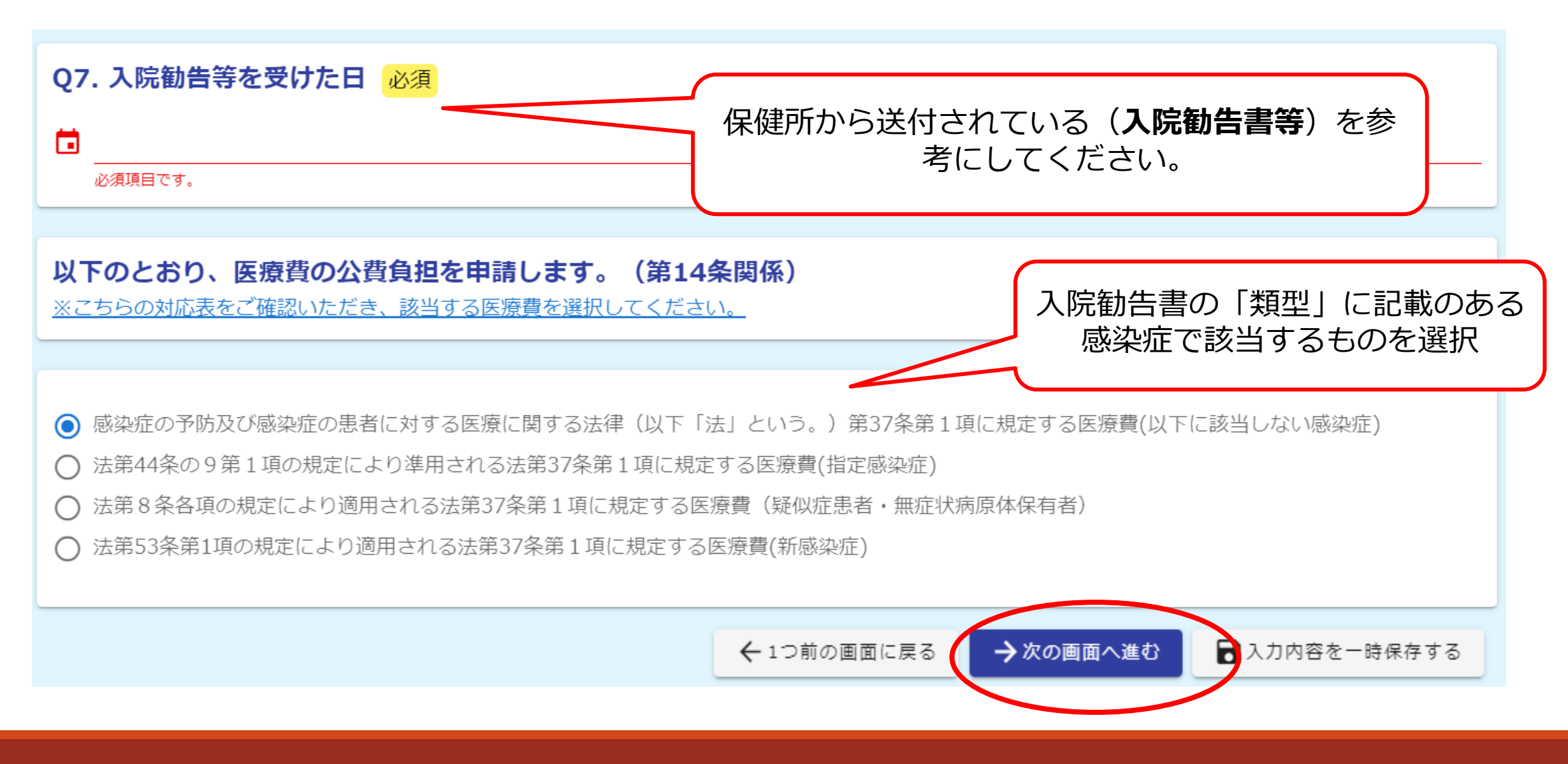

#### Q5で入院医療費の公費負担申請を選択した場合

⑦-2 入院勧告書、源泉徴収票等、申請に必要な書類を添付してください。

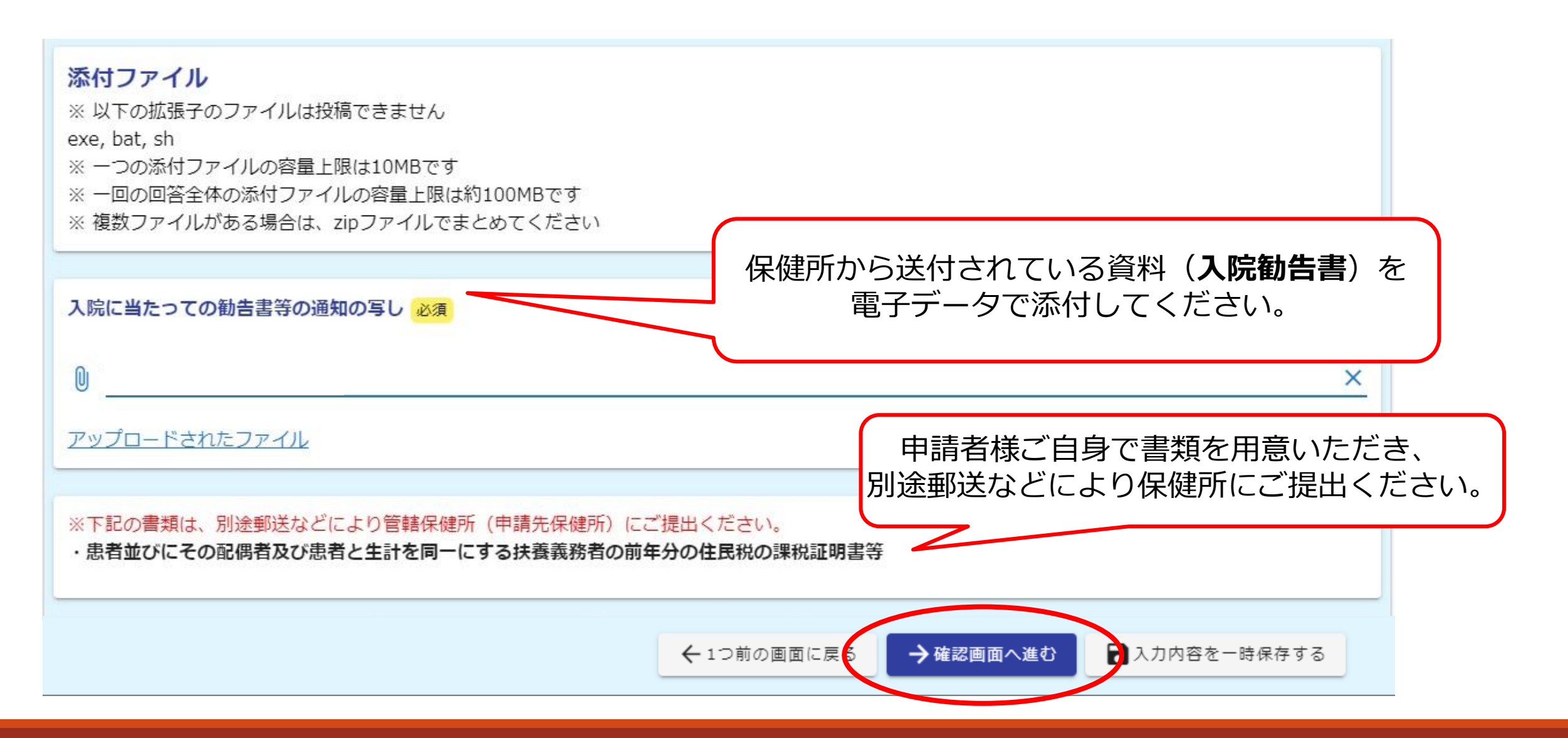

#### Q5で入院医療費の公費負担申請を選択した場合 <申請者画面>入力フォーム ⑧-3 入力内容を確認し、「電子申請を行う」のボタンを押してください。

| 📝 入力フォーム                                  |                             |                                                                                        |
|-------------------------------------------|-----------------------------|----------------------------------------------------------------------------------------|
| 🗸 入力1 ——————————————————————————————————— | - ◇ 入力2 - ◇ 入力3             | 受診医療機関及び医療質公費の内容 医療質公費員担申請書<br>により申請する様式が異なります。<br>どの申請に該当するか不明な方は、<br>居住地保健所にご確認ください。 |
| 入力内容確認                                    |                             | Q5. どちらの公費負担申請をしますか。                                                                   |
| Q1. 申請する保健所を選択してください。                     |                             | 入院医療費の公費負担申請(第14条)(感染症法第37条に基づく申請)                                                     |
| □□保健所                                     |                             | 医療費公費負担申請書                                                                             |
| Q2. 通知先                                   |                             |                                                                                        |
| メールアドレス                                   | Tarou_Tokyo@member.metro.jp | 2024年3月6日                                                                              |
| 氏名                                        | 東京太郎                        | 以下のとおり、医療費の公費負担を申請します。(第14条関係)                                                         |
| 生年月日                                      | 2000年1月1日                   |                                                                                        |
| 性別                                        | 男性                          | 感染症の予防及び感染症の患者に対する医療に関する法律(以下「法」という。)第37条第1項に規定する医療費(以下に該当しない感染症)                      |
| 住所                                        | 〒1638001 東京都新宿区西新宿2丁目8 – 1  | 入院に当たっての勧告書等の通知の <u>アップロードされたファイル</u><br>写し                                            |
| Q3.保険者等の種別                                |                             | ※下記の書稿(+ 別)冷部洋がだに上り答該保健所(中語生保健所)にプ提供ください。                                              |
| 国保                                        |                             | ・患者並びにその配偶者及び患者と生計を同一にする扶養義務者の前年分の住民税の課税証明書等                                           |
|                                           |                             |                                                                                        |
|                                           |                             | ← 最初に戻る                                                                                |

<申請者画面>入力フォーム

Q5で外来・在宅医療費の公費負担申請を選択した場合

⑥-2 外出自粛の協力の求め等を受けた日を記入し、根拠となる申請の条項を選択してください。

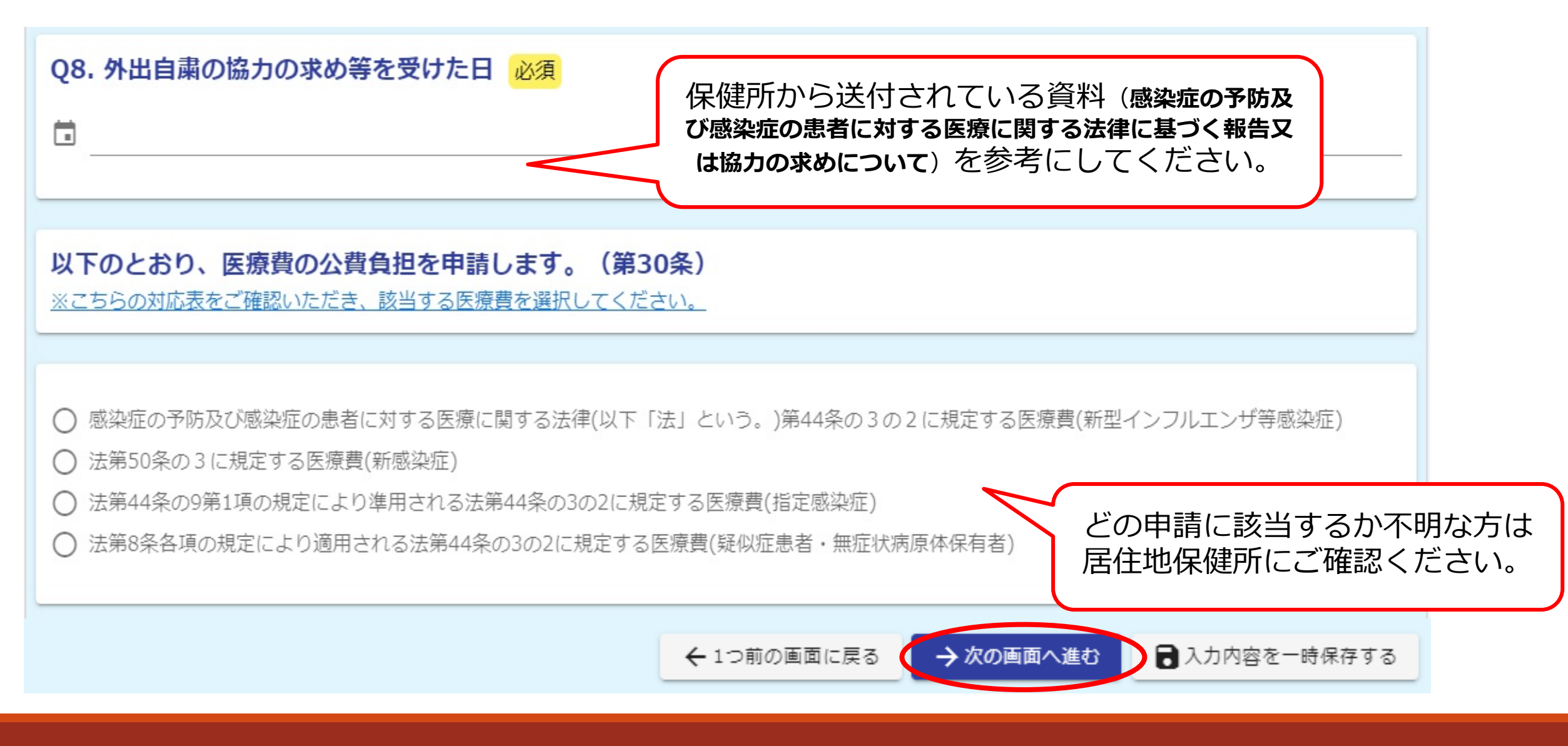

### Q5で外来・在宅医療費の公費負担申請を選択した場合

⑦-2 外出自粛の協力の求めを受けた書類、源泉徴収票等、申請に必要な書類を添付してください。

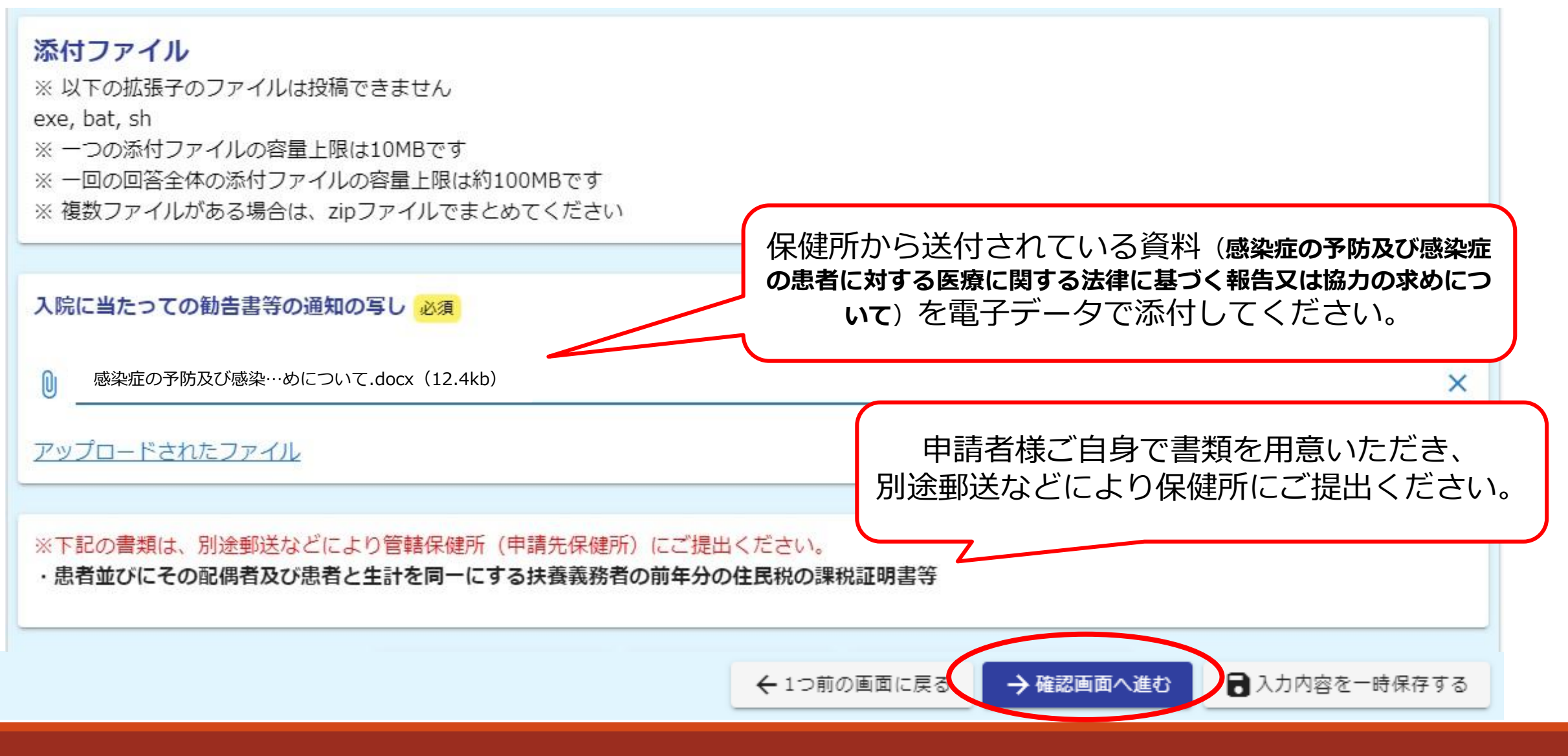

#### Q5で外来・在宅医療費の公費負担申請を選択した場合 <申請者画面>入力フォーム ⑧-2 入力内容を確認し、「電子申請を行う」のボタンを押してください。

|                                     | Q4. 各申請書                                                                                |  |
|-------------------------------------|-----------------------------------------------------------------------------------------|--|
| ┏ 入力フォーム                            | 受診医療機関及び医療 医療費公費負担申請書<br>費公費の内容により申<br>請する様式が異なりま                                       |  |
| ◇ 入力1                               | す。どの申請に該当す<br>るか不明な方は、居住<br>地保健所にご確認くだ<br>さい。                                           |  |
| 入力内容確認                              | Q5. どちらの公費負担申請をしますか。                                                                    |  |
| Q1. 申請する保健所を選択してください。               | 外来医療・在宅医療費の公費負担申請(第30条)(感染症法第44条の3の2・第50条の3に基づく申請)                                      |  |
|                                     | 医療費公費負担申請書                                                                              |  |
| Q2. 通知先                             |                                                                                         |  |
| メールアドレス Tarou_Tokyo@member.metro.jp | <b>Q8. 外出自粛の協力の求め等を受けた日</b><br>2024年3月11日                                               |  |
| 氏名 東京 太郎                            |                                                                                         |  |
| 生年月日 2000年1月1日                      | 以下のとおり、医療費の公費負担を申請します。(第30条)                                                            |  |
| 性別男性                                | 感染症の予防及び感染症の患者に対する医療に関する法律(以下「法」という。)第44条の3の2に規定する医療費(新型インフルエンザ等感染症)                    |  |
| 住所 〒1638001 東京都新宿区西新宿2丁目8-1         | 入院に当たっての勧告 <u>アップロードされたファイル</u>                                                         |  |
| Q3. 保険者等の種別                         | 書等の通知の写し                                                                                |  |
| 国保                                  | ※下記の書類は、別途郵送などにより管轄保健所(申請先保健所)にご提出ください。<br>・患者並びにその配偶者及び患者と生計を同一にする扶養義務者の前年分の住民税の課税証明書等 |  |
|                                     | ← 最初に戻る ← 1つ前の画面に戻る → 電子署名を行う                                                           |  |
|                                     |                                                                                         |  |

Q6で療養費の支給を選択した場合

⑥-3 入院勧告等を受けた日を記入し、根拠となる申請の条項を選択してください。

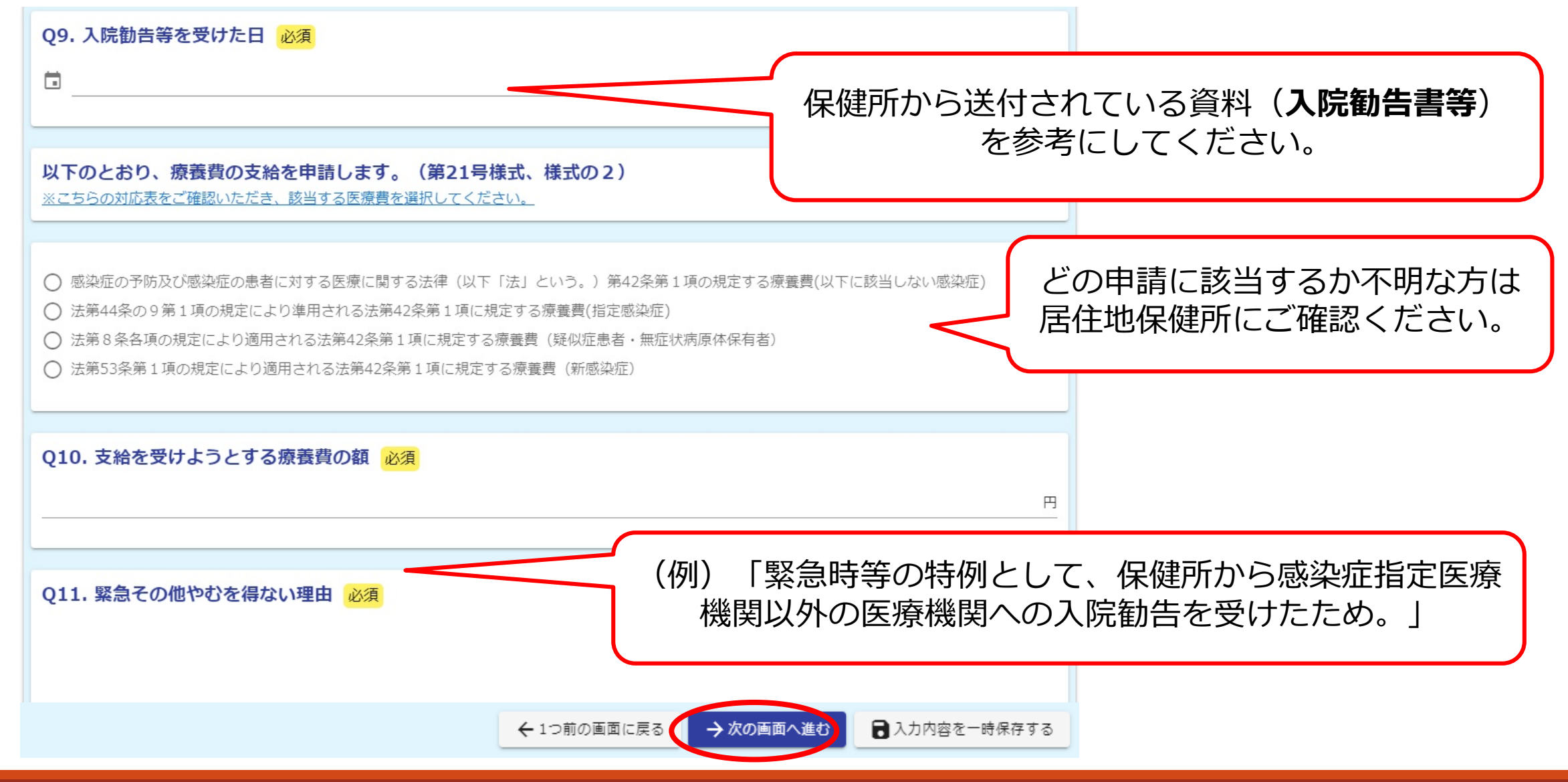

⑦-3 入院勧告書、源泉徴収票等、申請に必要な書類を添付してください。

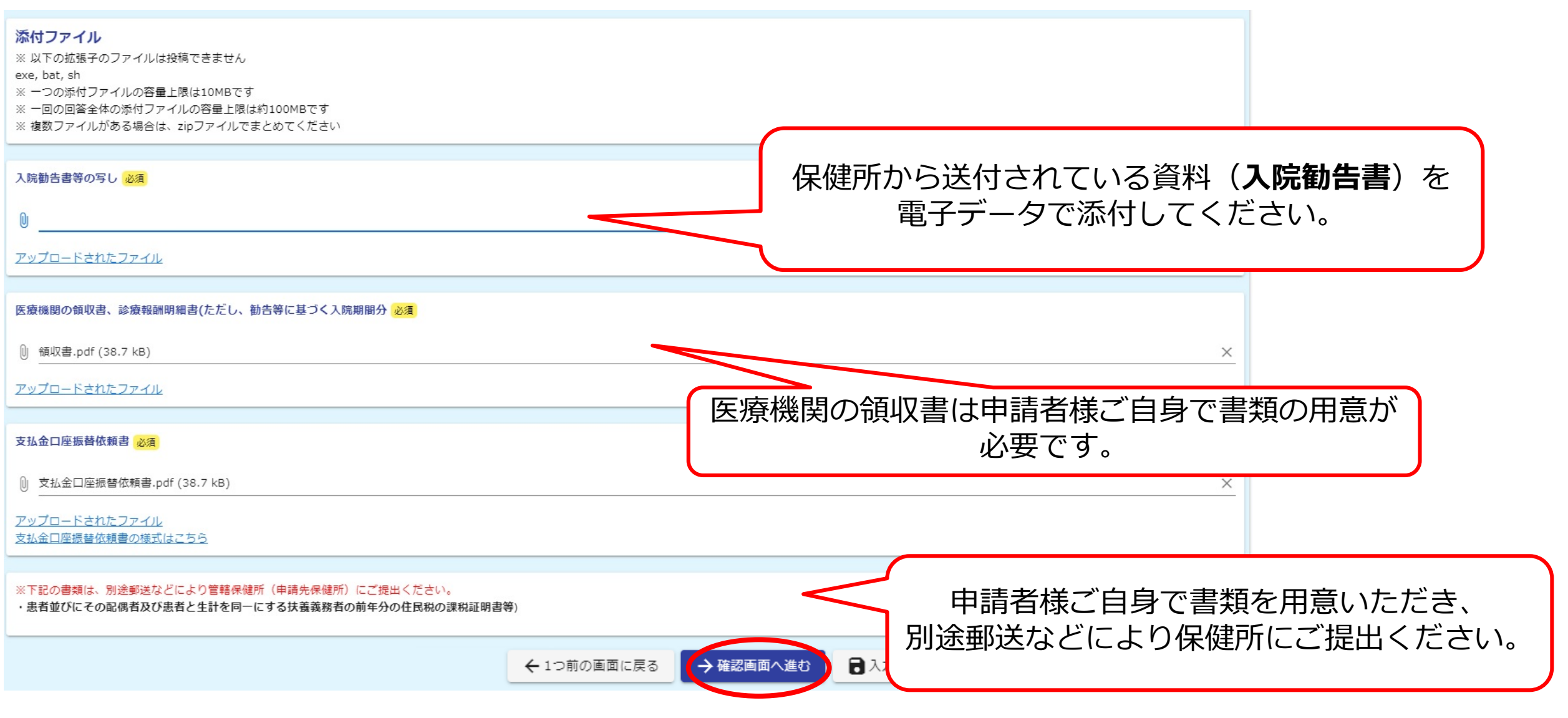

### <申請者画面>入力フォーム ⑧-3 入力内容を確認し、「電子申請を行う」のボタンを押してください。

| ◇ 入力1 ─── ◇ 入力2 ── ◇ 入力3 ─                                                               | Q9. 入院勧告等を受けた日                                                                           |
|------------------------------------------------------------------------------------------|------------------------------------------------------------------------------------------|
| 入力内容確認                                                                                   | 2024年3月11日                                                                               |
| 01. 申請する保健所を選択してください。                                                                    | 以下のとおり、療養費の支給を申請します。(第21号様式、様式の2)                                                        |
|                                                                                          | 法第8条各項の規定により適用される法第42条第1項に規定する療養費(疑似症患者・無症状病原体保有者)                                       |
| Q2. 通知先                                                                                  | Q10. 支給を受けようとする療養費の額                                                                     |
| メールアドレス Tarou_Tokyo@member.metro.jp                                                      | 1,000 円                                                                                  |
| 氏名 東京 太郎                                                                                 | Q11. 緊急その他やむを得ない理由                                                                       |
| 生年月日 2000年1月1日                                                                           | 緊急時等の特例として、保健所から感染症指定医療機関以外の医療機関への入院勧告を受けたため。                                            |
| 性別の一個人的人類性                                                                               |                                                                                          |
| 住所 〒1638001 東京都新宿区西新宿2丁目8-1                                                              | 入院勧告書等の与し                                                                                |
| Q3. 保険者等の種別<br><sub>国保</sub>                                                             | 医療機関の領収書、診療報酬明細書 <u>アップロードされたファイル</u><br>(ただし、勧告等に基づく入院期間分                               |
| Q4. 各申請書                                                                                 | 支払金口座振替依頼書 アップロードされたファイル                                                                 |
| 受診医療機関及び医療費公費の内容 療養費支給申請書<br>により申請する様式が異なります。<br>どの申請に該当するか不明な方は、<br>居住地保健所にご確認ください。     | ※下記の書類は、別途郵送などにより管轄保健所(申請先保健所)にご提出ください。<br>・患者並びにその配偶者及び患者と生計を同一にする扶養義務者の前年分の住民税の課税証明書等) |
| Q6. どちらの療養費支給申請をしますか。<br>以下に該当する方はこちらを入力く 入院医療に係る療養費の支給の申請(第28条)(感染症法第42条に基づく申請)<br>ださい。 | ← 最初に戻る ← 1つ前の画面に戻る → 電子署名を行う                                                            |

Q6で療養費の支給を選択した場合

Q6で外来・在宅医療に係る療養費の支給を選択した場合

⑥-4 入院勧告等を受けた日を記入し、根拠となる申請の条項を選択してください。

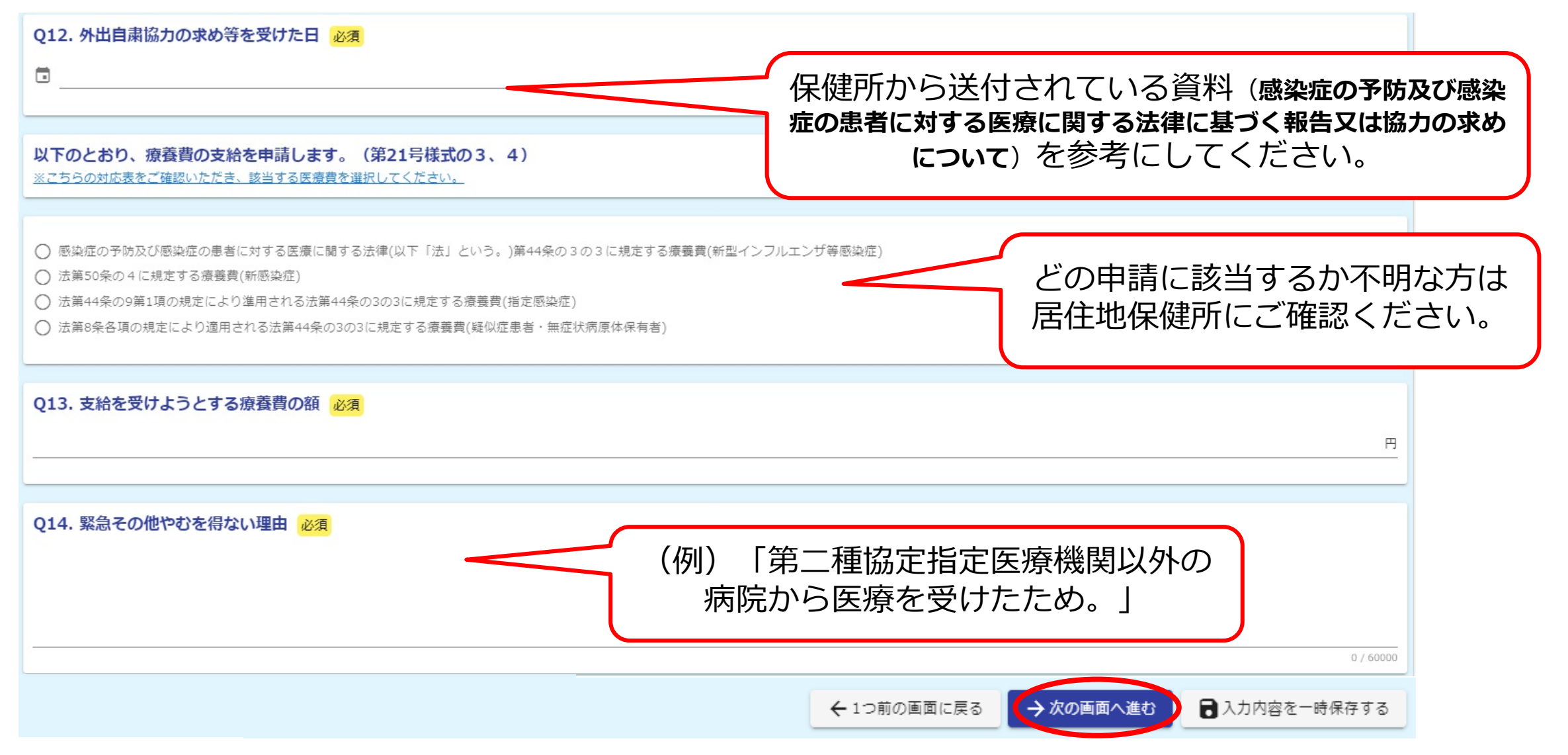

#### Q6で外来・在宅医療に係る療養費の支給を選択した場合

⑦-4 外出自粛の協力の求めを受けた書類、源泉徴収票等、申請に必要な書類を添付してください。

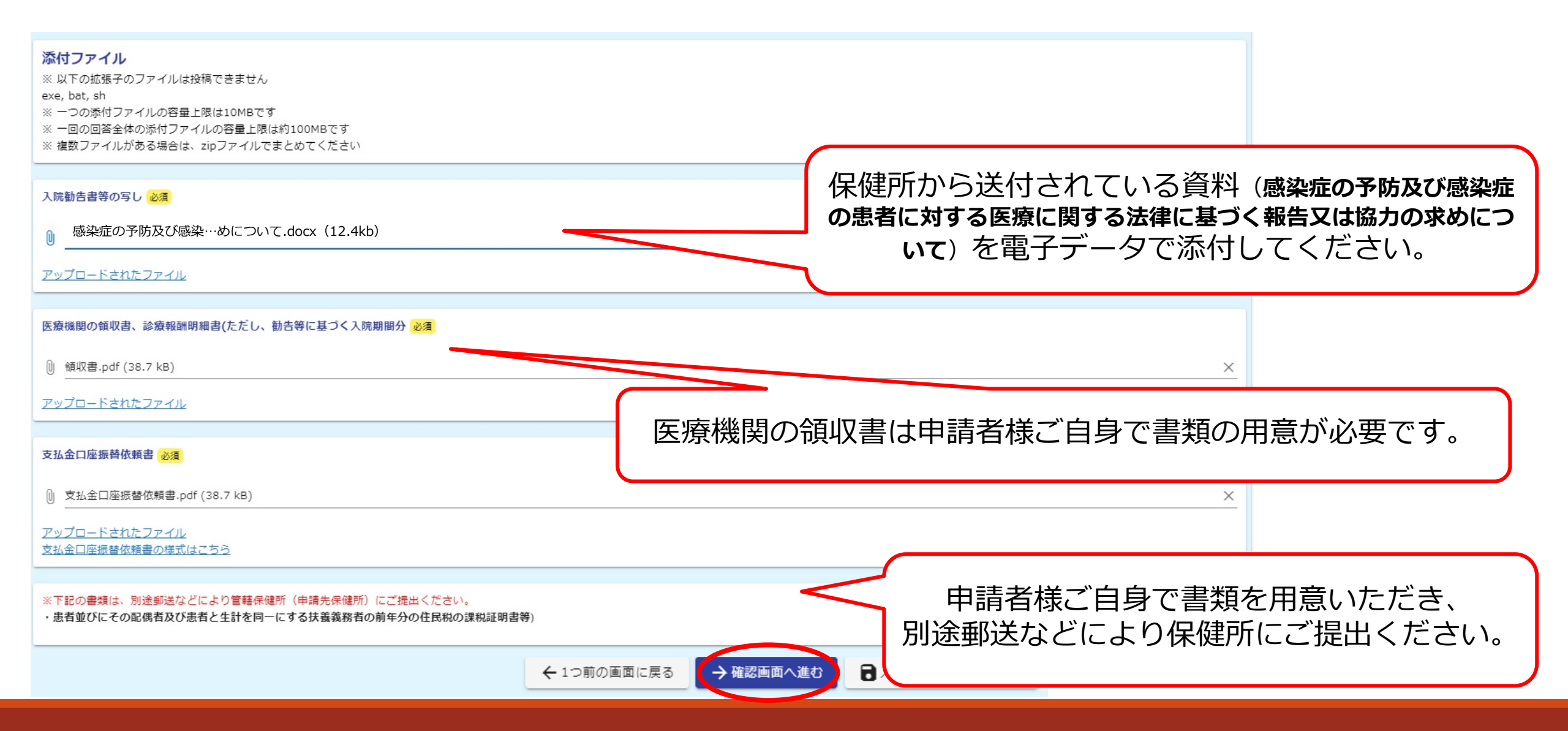

### く申請者画面>入力フォーム ⑧-4 入力内容を確認し、「電子申請を行う」のボタンを押してください。

| 🕝 入力フォーム                                                                                                    |                                                                                          |
|----------------------------------------------------------------------------------------------------|------------------------------------------------------------------------------------------|
| ◇ 入力1 ──── ◇ 入力2 ── ◇ 入力3 ─                                                                                                    | Q12. 外出自粛協力の求め等を受けた日<br>2024年3月11日                                                       |
| 入力內容確認                                                                                                    | 以下のとおり、療養費の支給を申請します。(第21号様式の3、4)                                                         |
| Q1. 申請する保健所を選択してください。                                                                                                    | 感染症の予防及び感染症の患者に対する医療に関する法律(以下「法」という。)第44条の3の3に規定する療養費(新型インフルエンザ等感染症)                     |
| Q2. 通知先                                                                                                    | Q13. 支給を受けようとする療養費の額                                                                     |
| メールアドレス Tarou_Tokyo@member.metro.jp                                                                                                    | 1,000 円                                                                                  |
| 氏名 東京 太郎                                                                                                    | Q14. 緊急その他やむを得ない理由                                                                       |
| <sup>生年月日</sup> 2000年1月1日                                                                                                    | 第二種協定指定医療機関以外の病院から医療を受けたため。                                                              |
| 性別の日本の見性の目的には、「」の目的には、「」の」。 |                                                                                          |
| 住所<br>〒1638001 東京都新宿区西新宿2丁目8-1                                                                                                    | 入院勧告書等の写し アップロードされたファイル                                                                  |
| Q3.保険者等の種別<br><sub>国保</sub>                                                                                                    | 医療機関の領収書、診療報酬明細書 <u>アップロードされたファイル</u><br>(ただし、勧告等に基づく入院期間分                               |
| Q4. 各申請書                                                                                                    | 支払金口座振替依頼書 アップロードされたファイル                                                                 |
| 受診医療機関及び医療費公費の内容 療養費支給申請書<br>により申請する様式が異なります。<br>どの申請に該当するか不明な方は、<br>居住地保健所にご確認ください。                                                                                                    | ※下記の書類は、別途郵送などにより管轄保健所(申請先保健所)にご提出ください。<br>・患者並びにその配偶者及び患者と生計を同一にする扶養義務者の前年分の住民税の課税証明書等) |
| Q6. どちらの療養費支給申請をしますか。<br>以下に該当する方はこちらを入力く 外来医療・在宅医療に係る療養費の支給の申請(第31条)<br>ださい。 (感染症法第44条の3の3・第50条の4に基づく申請)                                                                                                    | ← 最初に戻る ← 1つ前の画面に戻る → 電子署名を行う                                                            |

### <申請者画面>電子署名

⑨表示されたQRコードを読み取り、「マイナサイン」アプリから電子署名を行ってください。

#### 以下の手順に沿って、「マイナサイン」アプリで電子署名を行なってください。

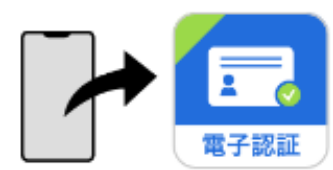

スマートフォンで「マイナサイン」アプリを開く。
 アプリに表示された「QRコードを読み取る」ボタンを押下する。
 「マイナサイン」アプリで下記の二次元バーコードを読み取り電子署名を行う。

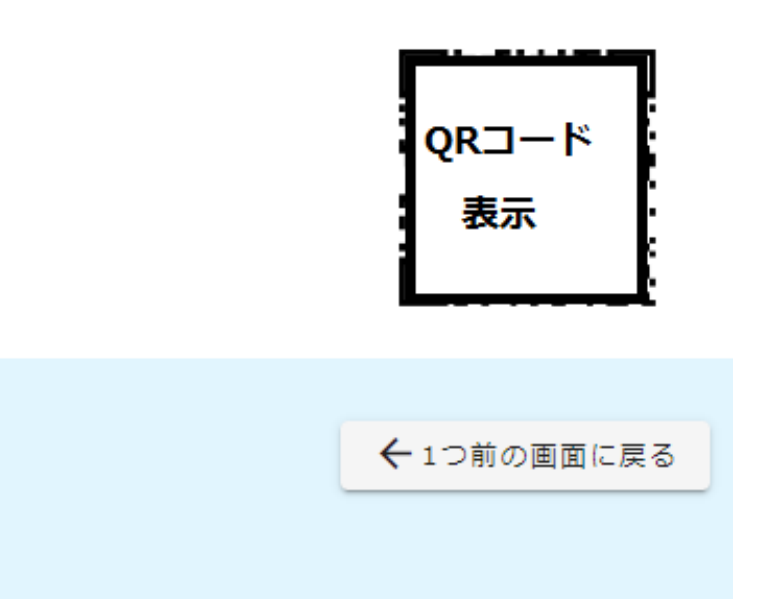

「マイナサイン」アプリ操作中にアプリが強制終了した場合は以下の手順をお試しください。 1.本画面の「1つ前の画面に戻る」を押下し、入力内容確認画面に戻る。 2.入力内容確認画面で「電子署名を行う」を再度押下する。

3.再び本画面が表示されるのでスマートフォンで「マイナサイン」アプリを開き、画面に表示された二次元バーコードを読み取り電子署名を行う。

### く「マイナサイン」画面>電子署名 ⑩アプリ上で下記画面が表示されるため、手順に従って操作してください。

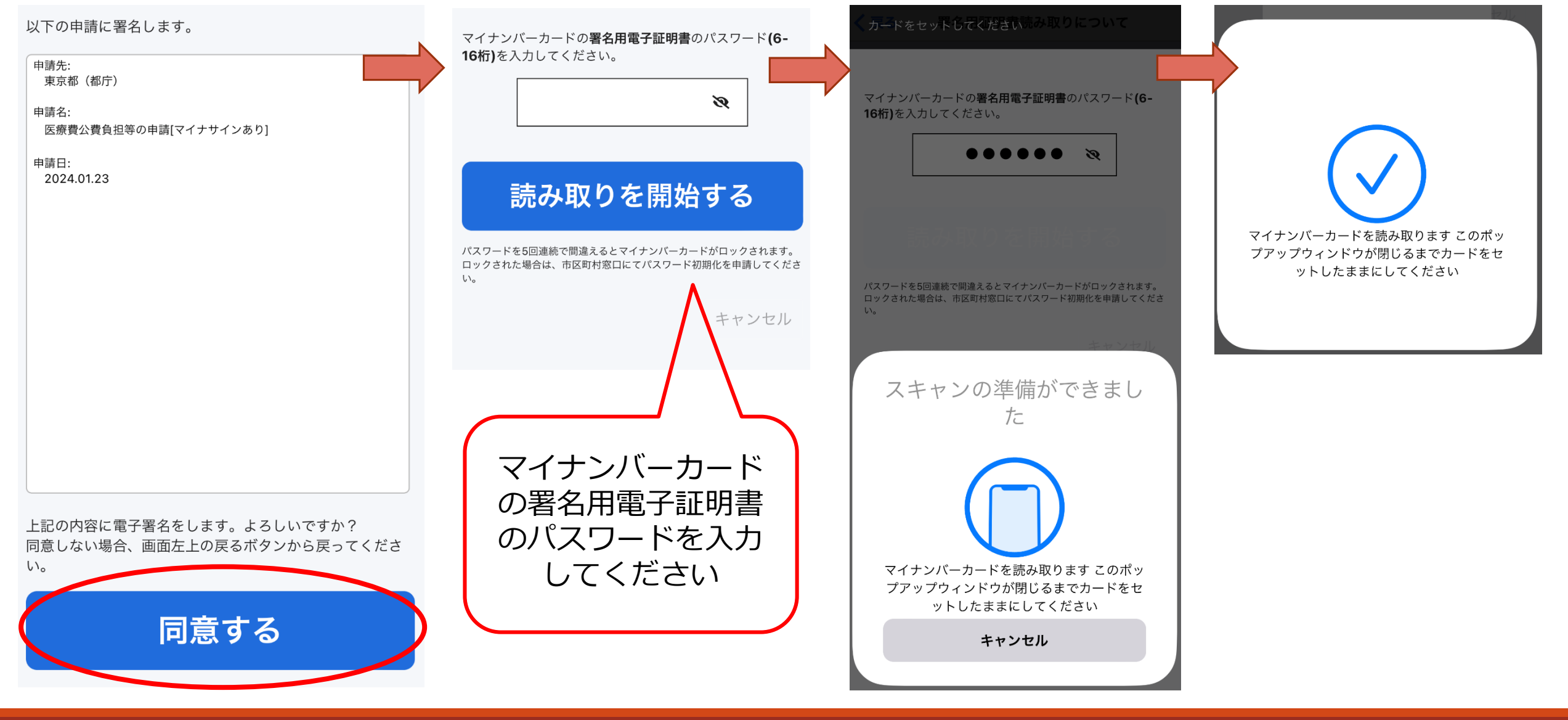

### <申請者画面>送信完了

⑪マイナンバーカード読み取りが正常に終了した場合、以下の画面が表示されます。

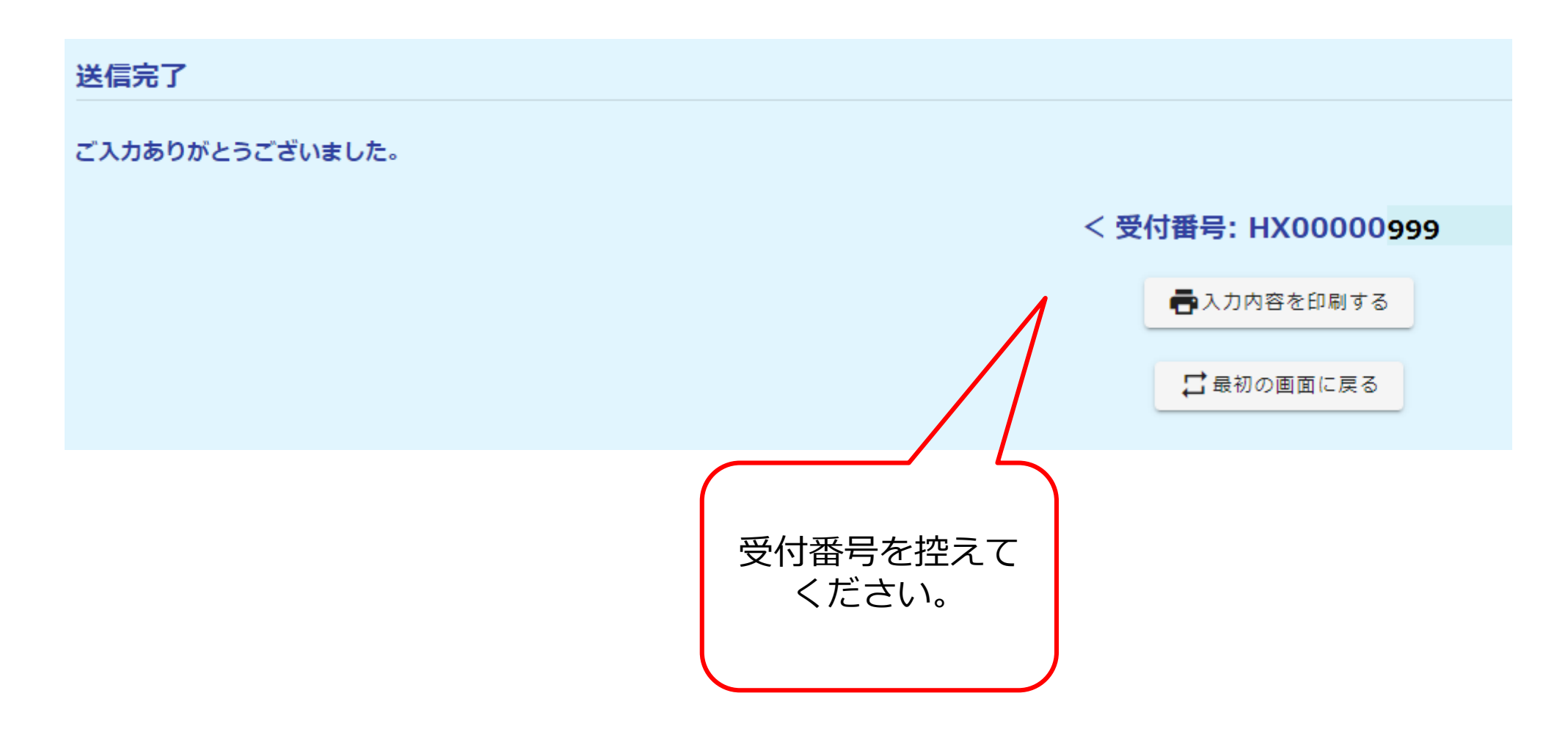

# <br /> <br />

※本メールは、フォームにご入力された方にお送りする自動配信メールです。本メールへの返信はできません。
※本メールに心当たりが無い場合は、お手数ですがメールを破棄していただきますようお願いいたします。

ご入力ありがとうございました。

フォーム名:

医療費公費負担等の申請[マイナサインあり]

受付番号: HX00000999

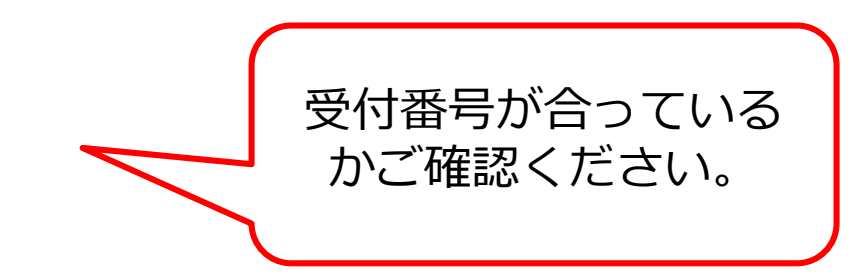

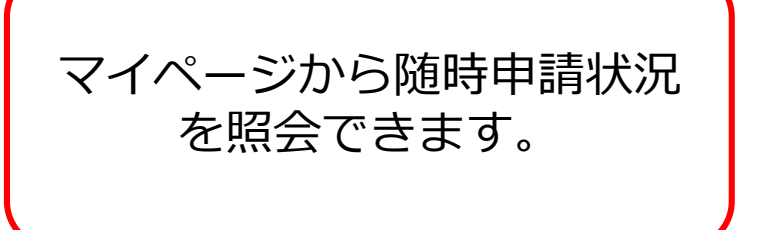

### <ケール受信画面>申請決定メール ③申請が決定された場合、メールが届きます。

※本メールは、フォームにご入力された方にお送りする自動配信メールです。本メールへの返信はできません。
※本メールに心当たりが無い場合は、お手数ですがメールを破棄していただきますようお願いいたします。

このメールはの申請フォームより申込みをされた方に送信しております。

お客様の申請に対して電子文書が発行されました。 以下の URL にて、電子文書をご確認ください。

https://logoform.jp/status/inquiry/A-licAE2xKMQbGS2zEm6NO8ceq30vH6VWG0MEnLp58s?receipt\_num=H

\_\_\_\_\_

フォーム名: 医療費公費負担等の申請[マイナサインあり]

受付番号:

HX00000999

URLをクリックし、公費負担決定通知書

をご確認ください。